#### BAB V

#### **IMPLEMENTASI**

#### 5.1 Lingkungan Implementasi

Lingkungan implementasi yang akan dijelaskan dalam sub bab ini lingkungan implementasi perangkat keras dan perangkat lunak.

#### 5.1.1 Lingkungan Perangkat Keras

Perangkat keras yang digunakan dalam pengembangan perangkat lunak ini adalah :

- 1. Intel(R) Core (TM) i3 CPU M 330 @ 2.13GHz
- 2. Memori 2 GB
- 3. Hardisk 250 GB
- 4. Monitor 14'
- 5. Keyboard
- 6. Mouse

#### 5.1.2 Lingkungan Perangkat Lunak

Perangkat lunak yang digunakan dalam pembangunan sistem informasi pengajuan barang pada Program Teknologi Informasi & Ilmu Komputer Universitas Brawijaya adalah :

- 1. Sistem operasi Windows 7 Ultimate 32 bit 👆
- 2. XAMPP 1.7.7

XAMPP adalah perangkat lunak yang berguna untuk pengembangan website berbasis PHP dan MySQL. Perangkat lunak komputer ini memiliki kelebihan untuk bisa berperan sebagai server web Apache untuk simulasi pengembangan website. *Tool* pengembangan web ini mendukung teknologi web populer seperti PHP, MySQL, dan Perl.

3. Macromedia Dreamweaver CS 5

Macromedia Dreamweaver adalah sebuah HTML editor profesional untuk mendesain secara visual dan mengelola situs web maupun halaman web. Dalam peneitian ini Macromedia Dreamweaver CS 5 digunakan untuk web desain sistem.

#### 4. Google Chrome

Pengertian browser secara sederhana adalah sebuah perangkat lunak yang manfaatnya adalah untuk menampilkan berbagai dokumen yang tersedia pada web server, proses menampilkan berbagai dokumen ini melewati sebuah interaksi antara browser dengan web server. Fungsi dari browser antara lain adalah untuk melakukan atau menampilkan halaman web atau interaksi dengan dokumen yang disediakan oleh server. Browser yang digunakan untuk menampilkan halaman web pada penelitian ini adalah Google Chrome.

#### 5.2 Implementasi Antarmuka

Setelah sistem dibuat tahap selanjutnya adalah menjalankan sistem pada browser yang telah disediakan. Berikut penjelasan tenotang sistem informasi pemeliharaan dan pemantauan Sarana Prasarana pada Program Teknologi Informasi & Ilmu Komputer Universitas Brawijaya.

#### 5.2.1 Halaman Login

Halaman login merupakan halaman pertama yang muncul ketika membuka sistem informasi. Pengguna harus memasukkan *username* dan *password* sebelum masuk ke sistem. Masing – masing pengguna mempunyai hak akses yang berbeda sesuai dengan jabatan. Halaman login ditunjukkan pada Gambar 5.1.

| username |  |
|----------|--|
| username |  |
| Password |  |
| Password |  |
| Sign in  |  |

# Gambar 5.1 Tampilan Halaman login

#### 5.2.2 Halaman Administrator

# Menu Kelola User

Halaman administrator merupakan halaman yang hanya dapat diakses oleh pengguna dengan jabatan admin. Administrator mempunyai hak untuk mengolah data *user*, yang berhubungan dengan pengguna sistem informasi yang mempunyai hak akses di sistem. Pengolahan data *user* antara lain menambah, mengubah dan menghapus. Menu *user* digunakan untuk menampilkan, mencari dan mengolah data *user*. Pengolahan data *user* diantaranya adalah menambah, mengubah dan menghapus data *user*. Terdapat fitur pencarian untuk memudahkan pencarian data berdasarkan nama pengguna atau jabatan.

Halaman submenu data *user* menampilkan semua data pengguna. Pada bagian atas terdapat tombol tambah *user* yang berfungsi untuk menambah pengguna. Pada bagian paling kanan terdapat dua tombol pilihan yaitu ubah dan hapus. Tombol ubah berfungsi untuk mengubah data pengguna dan tombol hapus berfungsi untuk menghapus data pengguna. Halaman data *user* ditunjukkan pada Gambar 5.2.

| Pe | encarian : Lihat Semua       | Q                  |                                      |                           |                  |              | <b>+</b> T   | ambah Us | er |
|----|------------------------------|--------------------|--------------------------------------|---------------------------|------------------|--------------|--------------|----------|----|
| No | Nama                         | Nip                | Alamat                               | Jabatan                   | username         | Telepon      | Password     | Action   |    |
| 1  | Akbar widianto P, S.Kom      | 87040216210879     | jalan kesumba dalam no 24,<br>Malang | staff sarana<br>prasarana | akbar            | 08197997959  | akbar        | Ø        | â  |
| 2  | Njono,SAB                    | 196008061980031001 | Jalan Veteran no 15, Malang          | kasubag                   | njono            | 082143659528 | kasubag      | Ø.       | â  |
| 3  | ahmad                        | 88101616210877     | Perumahan sawojajar, malang          | admin                     | admin            | 081329476597 | admin        | Ø        | â  |
| 4  | Himawat Aryadita, ST., M.    | 198010182008011003 | Jalan Kawi no 10, Malang             | Wakil Ketua II            | wakil ketua II   | 081333372999 | wakilketuaii | Ø.       | â  |
| 5  | Dra. Endang Budha<br>Mahadya | 195812131982022000 | jalan candi mendut no 18,<br>Malang  | KTU                       | ktu              | 081238765431 | KTU          | Ø        | â  |
| 6  | Ir. Sutrisno, MT.            | 195703251987011001 | jalan ijen permata no 11,<br>Malang  | ketua program             | ketua<br>program | 081935879012 | ketuaprogram | Ø        | Ô  |
| 7  | Yusi Tyroni Mursityo, S.K    | 198002282006041001 | jalan panjaitan no 9, Malang         | kalab                     | kalab            | 085728597777 | kalab        | Ø        | Ô  |
| 8  | umum                         | -                  |                                      | umum                      | -                |              |              | Ø        | î  |

Gambar 5.2 Tampilan halaman data user

Halaman sub menu tambah data *user* akan menampilkan form untuk mengisikan data pengguna yang akan ditambahkan. Setelah mengisi form data pengguna. Tekan tombol simpan untuk menambah data pengguna. Tombol reset digunakan untuk menghapus seluruh isi form dengan data baru. Halaman tambah data *user* ditunjukkan pada Gambar 5.3.

| nama     |              |
|----------|--------------|
| alamat   |              |
| Nip      |              |
| Jabatan  |              |
| username |              |
| password |              |
| Telepon  |              |
| [        | submit reset |
|          |              |

Gambar 5.3 Tampilan Halaman tambah user

# BRAWIJAYA

Halaman submenu cari data *user* akan menampilkan form yang digunakan untuk filter pencarian berdasarkan kategori. Setelah mengisikan nama pencarian tekan tombol cari untuk memproses pencarian sesuai dengan kategori pencarian. Halaman cari data *user* ditunjukkan pada Gambar 5.4.

| Pe | ncarian : Lihat Semua   | ٩              |                                   |                        |          |             | <b>+</b> T | ambah Use | er |
|----|-------------------------|----------------|-----------------------------------|------------------------|----------|-------------|------------|-----------|----|
| No | Nama                    | Nip            | Alamat                            | Jabatan                | username | Telepon     | Password   | Action    |    |
| 1  | Akbar widianto P, S.Kom | 87040216210879 | jalan kesumba dalam no 24, Malang | staff sarana prasarana | akbar    | 08197997959 | akbar      | Ø         |    |

Gambar 5.4 Tampilan Halaman cari data user

# 5.2.3 Halaman Staff Bagian umum dan Perlengkapan

1. Menu Kelola Barang

Terdapat empat submenu pada menu halaman kelola barang yaitu tambah data barang, id barang, Nama barang, Merk dan di sebelah kanan terdapat action menu ubah dan hapus. Pada halaman kelola barang terdapat seluruh data barang yang ada di PTIIK beserta id barang dan merk barang. Pada sebelah kanan terdapat action ubah yang berfungsi untuk mengubah data barang, serta action hapus untuk menghapus data barang.

Ward I.

| lata Bara<br>umlah Da | ing<br>ata∶91  |             |                | + Tambah Kategori + Tar | nbah Da |
|-----------------------|----------------|-------------|----------------|-------------------------|---------|
| No                    | Nama Barang    | Merk/Type   | Masa Perawatan | Action                  |         |
| 1                     | CCTV           |             | 1              | Ø                       | â       |
| 2                     | wireless       | Engenius    | 7              | Ø                       | Ô       |
| 3                     | Lampu TL       | Philips     | 60             | Ø                       | Ô       |
| 4                     | Emergency Lamp | Philips     | 365            | Ø                       | Ô       |
| 5                     | TV             | LG 42"      | 14             | Ø                       | Ô       |
| 6                     | Lampu DL       | -           | 0              | Ø                       | â       |
| 7                     | Komputer Kios  | -           | 0              | Ø                       | Ô       |
| 8                     | Tempat Sampah  | krisbow     | 0              | Ø                       | Û       |
| 9                     | Kursi tunggu   | Duma DMS 05 | 0              | Ø                       | â       |
| 10                    | Maket PTIIK    | -           | 0              | Ø                       | â       |

Gambar 5.5 Tampilan halaman Kelola Barang

Halaman sub menu tambah data barang akan menampilkan form untuk mengisikan data barang yang akan ditambahkan. Setelah mengisi form data barang, tekan tombol simpan untuk menambah data barang. Tombol cancel digunakan untuk menghapus seluruh isi form dan mengisi dengan data baru. Halaman tambah data barang ditunjukkan pada Gambar 5.6.

| INSERT BARANG |               |
|---------------|---------------|
| Nama Barang   |               |
| Merk          |               |
|               | simpan cancel |

Gambar 5.6 Tampilan halaman tambah data kelola barang

Halaman sub menu tambah kategori akan menampilkan Halaman kategori barang untuk mengetahui kategori – kategori barang yang ada di PTIIK. Halaman Kategori ruang menjelaskan kategori barang – barang yang ada di PTIIK. Halaman kategori barang berisi detail data – data kategori barang. Terdapat 4 sub menu di dalam kategori ruang yaitu nama barang, Tambah barang, edit dan hapus kategori. Halaman kategori barang ditunjukkan pada Gambar 5.7

| KATEGORI BARANG                            |                |        |               |
|--------------------------------------------|----------------|--------|---------------|
| Data Kategori Ruangan<br>Jumlah Data : 107 |                |        | + Tambah Data |
| No.                                        | Nama Barang    | Action |               |
| 1                                          | ССТV           | Ø      | Ô             |
| 2                                          | wireless       | Ø      | <b>Î</b>      |
| 3                                          | Lampu TL       | Ø      | <b>Ô</b>      |
| 4                                          | Emergency Lamp | Ø      | <b>1</b>      |
| 5                                          | TV             | Ø      | <b>1</b>      |
| 6                                          | Lampu DL       | Ø      | <b>Î</b>      |
| 7                                          | Komputer Kios  | Ø      | <b>1</b>      |
| 8                                          | Tempat Sampah  | Ø      | <b>1</b>      |
| 9                                          | Kursi tunggu   | Ø      | <b>1</b>      |
| 10                                         | Maket PTIIK    | Ø      | <b>Î</b>      |
| Back 1 2 3 4 5 6 7                         | 8 9 10 11 Next |        |               |

Gambar 5.7 Tampilan halaman Kategori barang

Halaman sub menu tambah data kategori barang akan menampilkan form untuk mengisikan dataori kateg barang yang akan ditambahkan. Setelah mengisi form data barang, tekan tombol simpan untuk menambah data kategori barang. Tombol cancel digunakan untuk membatalkan isi form dengan data baru. Halaman tambah data kategori barang ditunjukkan pada Gambar 5.8.

| ang | nama barang |               |               |
|-----|-------------|---------------|---------------|
| an  | g           | g nama barang | g nama barang |

Gambar 5.8 Tampilan halaman tambah data kategori barang

2. Menu Kelola Barang berdasarkan ruang

Pada halaman kelola Barang berdasarkan ruang hanya dapat diakses oleh staff bagian sarana dan kasubag bagian umum dan

# BRAWIJAYA

perlengkapan. Terdapat fungsi drop down yang berfungsi untuk memilih ruang. Terdapat tujuh sub menu pada halaman Kelola barang ruang yaitu insert barang, nama barang, tanggal beli, kondisi, Status perbaikan, Tanggal perbaikan. Insert barang berfungsi untuk menambah barang apabila ada tambahan barang di ruang tersebut, nama barang menjelaskan nama – nama barang yang ada di ruangan tersebut, kode inventaris menjelaskan kode inventaris barang yang ada di ruangan tersebut, tanggal beli menjelaskan tanggal beli barang yang ada di ruangan tersebut, Kondisi menjelaskan tentang kondisi barang yang ada di ruangan tersebut, Status perbaikan menjelaskan tentang Status perbaikan barang yang ada di ruangan tersebut, Tanggal perbaikan menjelaskan tentang tanggal terakhir perbaikan barang tersebut, bagian paling kanan action edit dan hapus. Tombol edit berfungsi untuk mengedit data yang ada di halaman barang ruang, tombol hapus berfungsi untuk menghapus data yang terdapat di halaman barang ruang. Halaman barang ruang ditunjukkan pada Gambar 5.9

| uang : koridor gedun | g A It 1        | Insert Barang |         |                  |                   |       |   |
|----------------------|-----------------|---------------|---------|------------------|-------------------|-------|---|
| Nama Barang          | Kode Inventaris | Tanggal beli  | Kondisi | Status Perbaikan | Tanggal Perbaikan | Actic | n |
| Wireles              | 2               | 0000-00-00    | Baik    | Belum Diperbaiki | 02-02-2014        | Ø     | î |
| Lampu TL             | 6               | 0000-00-00    |         |                  | 01-01-1970        | Ø     | í |
| TV                   | 5               | 0000-00-00    |         |                  | 01-01-1970        | Ø     | í |
| Lampu DL             | 51              | 0000-00-00    |         |                  | 01-01-1970        | Ø     | Î |
| Komputer Kios        | 1.1             | 0000-00-00    |         |                  | 01-01-1970        | Ø     | Î |
| tempat sampah        | 3               | 0000-00-00    |         |                  | 01-01-1970        | Ø     | Î |
| kursi tunggu         | 52              | 0000-00-00    |         |                  | 01-01-1970        | Ø     | î |
| Maket PTIIK          | 34545656        | 2013-12-12    | Baik    | Belum Diperbaiki | 01-02-2014        | Ø     | Î |
| Lemari Finger Print  | 1.3             | 0000-00-00    |         |                  | 01-01-1970        | Ø     | f |

Gambar 5.9 Tampilan halaman Barang berdasarkan ruang

#### 3. Menu Kelola Ruang

Halaman Kelola ruang hanya dapat diakses oleh staff sarana prasarana dan kasubag umum dan perlengkapan. Terdapat 6 sub menu yang ada di halaman kelola ruang yaitu tambah data, Nama ruang, id ruang, Kode ruang, id kategori dan kapasitas ruang. Tambah data berfungsi untuk menambah data ruang jika di PTIIK terdapat penambahan ruang. Nama ruang menjelaskan semua data ruangan yang ada di PTIIK, id ruang menjelaskan id ruang, Kode ruang menjelaskan kode ruangan yang ada di PTIIK, Id kategori menjelaskan tentang id kategori ruangan yang ada di PTIIK. Kapasitas menjelaskan kapasitas ruangan yang bisa dipakai di masing – masing ruang. Halaman Kelola ruang ditunjukkan pada Gambar 5.9

| KELOLA RUANG                   |          |                 |                |           |        |          |
|--------------------------------|----------|-----------------|----------------|-----------|--------|----------|
| Data Ruang<br>Jumlah Data : 74 |          |                 |                |           | 🕇 Tam  | bah Data |
| Nama Ruang                     | id Ruang | Kode<br>Ruangan | id<br>Kategori | kapasitas | Action |          |
| koridor gedung A It 1          | 1        | A.1             | 1              | 100       | Ø      | Ô        |
| Ruang dosen                    | 2        | A1.1            | 2              | 4         | Ø      | Ê        |
| ruang wakil ketua l            | 3        | A.1.1.1         | 3              | 5         | Ø      | Ô        |
| ruang wakil ketua II           | 4        | A1.1.2          | 4              | 5         | Ø      | Ô        |
| ruang wakil ketua III          | 5        | A1.1.3          | 5              | 5         | Ø      | Ô        |
| Ruang administrasi             | 6        | A1.2            | 6              | 10        | Ø      | â        |
| Ruang ketua program            | 7        | A.1.2.1         | 7              | 5         | Ø      | â        |
| ruang seminar                  | 8        | A1.3            | 8              | 100       | Ø      | â        |
| Ruang dosen                    | 9        | A1.4            | 2              | 5         | Ø      | Î        |
|                                |          |                 |                |           |        |          |

#### Gambar 5.10 Tampilan Halaman Kelola ruang

Halaman sub menu tambah data menampilkan form untuk mengisikan data ruang jika ada penambahan ruang di PTIIK. Setelah mengisikan form data ruang tekan tombol simpan untuk menyimpan data ruang. Tombol cancel digunakan untuk membatalkan pengisian form untuk menyimpan data ruang. Halaman tambah data ruang ditunjukkan pada Gambar 5.11

| INSERT RUANG |                |
|--------------|----------------|
| Nama Ruang   |                |
| Kode Ruang   |                |
| Kategori     | Pilih Kategori |
| Kapasitas    |                |
|              | simpan reset   |

Gambar 5.11 Tampilan halaman tambah data Kelola Ruang

4. Menu Kategori Ruang

Halaman Menu Kategori ruang mempunyai tiga sub menu, yaitu insert ruang, id kategori dan nama ruang. Id kategori menjelaskan id dari kategori ruang, Nama ruang menjelaskan nama - nama ruang yang ada di PTIIK Brawijaya. Halaman Kategori ruang ini berisi penjelasan tentang kategori ruang yang ada di PTIIK.

| id_kategori     Nama Ruang       1     koridor lantal 1 1       2     Ruang dosen       3     ruang wakil ketua I | Actio<br>C<br>C | n<br>Î   |
|----------------------------------------------------------------------------------------------------|-----------------|----------|
| 1     koridor lantai 1 1       2     Ruang dosen       3     ruang wakil ketua I                                  | ି<br>ଅ          | î<br>A   |
| 2     Ruang dosen       3     ruang wakil ketua l                                                                 | Ø               | <b>A</b> |
| 3 ruang wakil ketua l                                                                                             |                 |          |
|                                                                                                    | Ű               | î        |
| 4 ruang wakil ketua II                                                                                            | Ű               | Ê        |
| 5 ruang wakil ketua III                                                                                           | Ű               | Î        |
| 6 Ruang administrasi                                                                                              | Ű               | Ê        |
| 7 Ruang ketua program                                                                                             | Ũ               | î        |

Gambar 5.12 Tampilan Halaman Kelola Kategori Ruang

Halaman Sub menu insert ruangan menampilkan form untuk mengisikan data kategori ruang. Setelah mengisikan form data kategori ruang, tekan tombol simpan untuk menyimpan data kategori ruang. Tombol cancel digunakan untuk membatalkan pengisian form untuk

74

menyimpan data kategori ruang. Halaman tambah data kategori ruang ditunjukkan pada Gambar 5.13

| INSERT KATEGORI RUANG |                |
|-----------------------|----------------|
| id kategori           | id kategori    |
| Nama ruang            | nama ruang     |
|                       | simpan kembali |
|                       |                |

Gambar 5.13 Tampilan Halaman insert Kategori ruang

5. Menu Request Perbaikan

Pada Halaman menu *request* perbaikan ini semua unit kerja yang ada di PTIIK Brawijaya dapat mengakses halaman ini. Menu *request* perbaikan ini berfungsi untuk memudahkan semua unit kerja PTIIK untuk meminta perbaikan barang apabila terdapat barang yang rusak di PTIIK. Terdapat fungsi *dropdown* di halaman menu *request* perbaikan barang, menu *dropdown* pertama menunjukkan pilhan ruangan, setelah memilih ruangan akan muncul daftar list barang – barang yang ada di ruangan tersebut, setelah itu muncul kode inventaris barang tersebut dan pilih kode inventarisnya, setelah semua terisi, pada kolom keterangan berfungsi untuk memberikan komentar permintaan perbaikan barang tersebut rusak atau sebagainya. Menu *request* perbaikan ditunjukkan pada Gambar 5.14

|                    | Request Perbaikan Barar | ıg  |
|--------------------|-------------------------|-----|
| Ruangan            | Pilih Ruangan           |     |
| Nama Barang        | Pilih Barang            |     |
| Merk               | Pilih Merk              |     |
| Kode<br>Inventaris | * Kode Barang           |     |
| Keterangan         |                         |     |
|                    |                         | .:: |
|                    | Submit Reset            |     |

Gambar 5.14 Tampilan Halaman Request Perbaikan Barang

# 6. Menu Konfirmasi *Request* Barang

Halaman Konfirmasi request perbaikan berfungsi sebagai halaman penampung permintaan request perbaikan dari unit kerja, halaman ini memudahkan staff sarana prasarana dalam mengelola permintaan perbaikan barang yang masuk. setelah itu staff bagian perlengkapan mengkonfirmasi data yang masuk ke halaman konfirmasi.Halaman konfirmasi request perbaikan terdapat tabel yang berisi delapan kolom sub menu yaitu kolom user yang berfungsi untuk mengetahui user yang meminta perbaikan barang, kolom Ruangan menjelaskan ruangan yang tempat barang berada, nama barang menjelaskan nama barang yang perlu dilakukan perbaikan, Merk menjelaskan merk barang tersebut, Kode inventaris menjelaskan kode inventaris barang tersebut, Keterangan menjelaskan komentar user tentang kerusakan barang, tanggal request menjelaskan tanggal permintaan perbaikan barang dikirim, Status request menjelaskan status data request yang dikirim, jika statusnya sudah konfirmasi menjelaskan bahwa data yang masuk sudah dilihat oleh staff bagian perlengkapan setelah itu staff bagian perlengkapan memperbaiki

barang sesuai data yang dikirim, Belum Konfirmasi menjelaskan bahwa data *request* perbaikan belum di baca oleh staff bagian perlengkapan, dan barang belum diperbaiki oleh staff bagian perlengkapan. Halaman Konfirmasi *request* perbaikan ditunjukkan pada Gambar 5.15

| User              | Ruangan                  | Nama<br>Barang    | Merk                  | Kode<br>Inventaris | Keterangan                      | Tanggal<br>Request | Status<br>Request   | Action     |
|-------------------|--------------------------|-------------------|-----------------------|--------------------|---------------------------------|--------------------|---------------------|------------|
|                   | koridor gedung<br>A lt 1 | Lampu DL          | -                     | 51                 | rusak                           | 2014-01-29         | Belum<br>Konfirmasi | Konfirmasi |
|                   | Ruang dosen              | Kursi             | Tiger T 701           | 1.5                | rusak                           | 2014-01-29         | Belum<br>Konfirmasi | Konfirmasi |
| Wakil<br>Ketua II | Ruang dosen              | Monitor           | Samsung LED<br>22"    | 1                  | layar mati                      | 2014-01-30         | Belum<br>Konfirmasi | Konfirmasi |
|                   | koridor gedung<br>A lt 1 | Emergency<br>lamp | Philips               | 1                  | rusak                           | 2014-02-13         | Belum<br>Konfirmasi | Konfirmasi |
|                   | ruang wakil<br>ketua II  | Korden            | Gamma                 | 2                  | aduh mas rusak                  | 2014-02-13         | Belum<br>Konfirmasi | Konfirmasi |
|                   | ruang wakil<br>ketua I   | AC                | Panasonic<br>CSS10mkh | 305020400312       | ac nya panas minta<br>di servis | 2014-02-13         | Belum<br>Konfirmasi | Konfirmasi |

Gambar 5.15 Tampilan Halaman Konfirmasi Request Perbaikan

#### 7. Menu Kelola Maintenance

Halaman Kelola *maintenance* berfungsi sebagai halaman yang menampung data permintaan *request* perbaikan, staff dapat merubah status perbaikan apabila barang sudah dilakukan perbaikan. Terdapat tabel yang menjelaskan tentang data barang yang perlu dilakukan perbaikan yaitu id *maintenance* menjelaskan tentang *id maintenance*, nama barang menjelaskan nama barang perlu dilakukan perbaikan, ruang menjelaskan ruang barang yang membutuhkan perbaikan, merk barang tersebut, kode inventaris, Tanggal beli, Status perbaikan, Tanggal terakhir diperbaiki menjelaskan tanggal barang tersebut kapan terakhir diperbaiki. Halaman Menu Kelola *Maintenance* ditunjukkan pada Gambar 5.16.

| id<br>maintenance | Nama<br>Barang    | Ruang                    | Merk              | Kode<br>Inventaris | Kondisi | Tanggal<br>Beli | Status<br>Perbaikan | Terakhir<br>Diperbaiki | Tindakan | Biaya | Action | ١ |
|-------------------|-------------------|--------------------------|-------------------|--------------------|---------|-----------------|---------------------|------------------------|----------|-------|--------|---|
| 95                | Korden            | ruang wakil<br>ketua l   | Gamma             | 1                  | Rusak   | 2012-02-02      | Belum<br>Diperbaiki | 0002-07-20             |          | 0     | Ø      | Î |
| 96                | Meja              | ruang wakil<br>ketua l   | Duma JD<br>235-20 | 1                  | Rusak   | 0000-00-00      | Belum<br>Diperbaiki | 2014-01-29             |          |       | Ø      | Î |
| 96                | Meja              | ruang wakil<br>ketua l   | Duma JD<br>235-20 | 1                  | Rusak   | 0000-00-00      | Belum<br>Diperbaiki | 2014-01-29             |          |       | Ø      | Î |
| 98                | Emergency<br>lamp | koridor<br>gedung A It 1 | Philips           | 1                  | Rusak   | 0000-00-00      | Belum<br>Diperbaiki | 2014-01-29             |          |       | Ø      | Î |

Gambar 5.16 Tampilan Halaman Kelola *maintenance* 

# 8. Menu Lapora n Daftar Monitoring

Menu Laporan daftar Monitoring bertujuan untuk memudahkan pihak – pihak terkait untuk mengecek dan mengeprint laporan kondisi barang perbulannya. Hanya *user* tertentu yang mempunyai hak akses untuk mengakses laporan kondisi perbulannya. Terdapat Menu dropdown untuk memilih ruangan, bulan dan kode ruangan. Tabel berisi keterangan Nama barang, Merk, Kondisi Barang perminggu, Service Perbaikan dan tindakan. Tampilan Laporan Daftar Monitoring ditunjukkan pada Gambar 5.17.

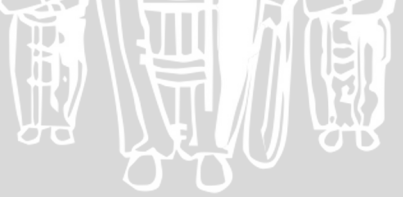

| LAPORAN 1     |                       |     |         |         |               |                                                                 |                                                         |          |
|---------------|-----------------------|-----|---------|---------|---------------|-----------------------------------------------------------------|---------------------------------------------------------|----------|
|               |                       |     |         |         | Un<br>Prograr | iversitas Braw<br>n Teknologi da<br>Jalan Veterar<br>DAFTAR MON | ijaya Malang<br>In Ilmu Komputer<br>I Malang<br>ITORING |          |
| Nama UPB : P  | FIIK   Nama Ruangan : |     |         |         |               | -                                                               |                                                         | 63       |
| koridor gedur | ig A lt 1             | •   | Bulan : | Desembe | r ▼   Ko      | ode Ruangan :                                                   | -Pilih Kode Ruanga                                      | n- 🔻   🎡 |
|               |                       |     | Kondisi | Barang  |               | S                                                               | ervice                                                  |          |
| No Nama E     | arang Merk            |     | Min     | ggu     |               | Tanggal                                                         | Tindakan                                                |          |
|               |                       | 1   | 2       | 3       | 4             | Tanggai                                                         | maanan                                                  |          |
| 1 Wireles     | Engen                 | В   | В       | В       | В             |                                                                 |                                                         |          |
| 2 Lampu TL    | Philips               | В   | В       | В       | В             | 2013-12-19                                                      |                                                         |          |
| 3 Emergenc    | y lamp Philips        | В   | В       | В       | В             | 2013-12-21                                                      |                                                         |          |
| 4 TV          | LG 42"                | В   | В       | В       | В             | 2013-12-20                                                      |                                                         |          |
| 5 Lampu DL    | -                     | В   | В       | В       | В             |                                                                 |                                                         |          |
| 6 Komputer    | Kios -                | В   | В       | В       | В             |                                                                 |                                                         |          |
| 7 tempat sar  | npah krisbow          | В   | В       | В       | В             |                                                                 |                                                         |          |
| 8 kursi tung  | u Duma DMS 05         | і В | В       | В       | В             | 2013-12-19                                                      |                                                         |          |
| 9 Maket PTI   | к -                   | В   | В       | В       | В             |                                                                 |                                                         |          |
| 10 Maket PTI  | к -                   | В   | В       | В       | В             |                                                                 |                                                         |          |
| 11            |                       | В   | В       | В       | В             |                                                                 |                                                         |          |
| 12 Finger Pri | nt Primatech          | В   | В       | В       | В             |                                                                 |                                                         |          |
| 13            |                       | В   | В       | В       | В             |                                                                 |                                                         |          |
| 14 Lemari Fin | ger Print -           | В   | В       | В       | В             |                                                                 |                                                         |          |
| 15 Pot Gerab  | ah -                  | В   | В       | В       | В             |                                                                 |                                                         |          |

Gambar 5.17 Tampilan Laporan Daftar Monitoring

9. Menu Info Perbaikan

Menu Info Perbaikan berfungsi untuk mengetahui info perbaikan barang yang sudah dilakukan oleh staff bagian perlengkapan. Tampilan Halaman Info Perbaikan ditunjukkan pada Gambar 5.18.

| NFC   | ) PERBAIKAN     |               |                       |             |                  |                   |
|-------|-----------------|---------------|-----------------------|-------------|------------------|-------------------|
| umlal | h Data : 7      |               |                       |             |                  |                   |
| id    | Nama Barang     | Merk          | Ruangan               | Kondisi     | Status Perbaikan | Tanggal Perbaikan |
| 2     | Lampu TL        | Philips       | koridor gedung A lt 1 | Rusak       | Sudah Diperbaiki | 2013-12-19        |
| 5     | kursi tunggu    | Duma DMS 05   | koridor gedung A lt 1 | Rusak       | Sudah Diperbaiki | 2013-12-19        |
| 56    | Finger Print    | Primatech     | koridor gedung A lt 1 | Baik        | Sudah Diperbaiki | 0000-00-00        |
| 66    | CPU             | Acer M3985 i3 | Ruang dosen           | Rusak       | Sudah Diperbaiki | 0000-00-00        |
| 71    | Emergency lamp  | Philips       | koridor gedung A lt 1 | Baik        | Sudah Diperbaiki | 0000-00-00        |
| 79    | Filling Kabinet | Datafile      | Ruang dosen           | Baik        | Sudah Diperbaiki | 0000-00-00        |
| 93    | Lampu TL        | Philips       | koridor gedung A It 1 | maintenance | Sudah Diperbaiki | 0000-00-00        |

Gambar 5.18 Tampilan Halaman Info Perbaikan

# 10. Tampilan Laporan pada print preview

Terdapat fungsi print preview yang berfungsi untuk mencetak laporan secara langsung. Tampilan print preview ditunjukkan pada Gambar 5.19

| /2014 |                     |              |            | PTIK-      | Print    |          |                 |              |
|-------|---------------------|--------------|------------|------------|----------|----------|-----------------|--------------|
|       |                     | U            | Iniversita | as Brawija | iya Mala | ng       |                 |              |
|       |                     | Progra       | am Tekn    | ologi dan  | Ilmu Ko  | mputer   |                 |              |
|       |                     |              | Jalan      | Veteran M  | Malang   | -        |                 |              |
|       |                     |              | DAFTA      | R MONI     | TORING   | 3        |                 |              |
| Nar   | na UPB : PTIIK   N  | lama Ruangan | : koridor  | gedung.    | Alt 1 Bu | lan : De | sember   Kode R | uangan : A.1 |
|       |                     |              |            | Kondis     | i Barang | Ser      | vice            |              |
| No    | Nama Barang         | Merk         |            | Mir        | nggu     | Trepost  | Tadahan         |              |
|       |                     |              | 1          | 2          | 3        | 4        | ranggar         | Tindakan     |
| 1     | CCTV                |              | в          | B          | B        | в        |                 |              |
| 2     | wireless            |              | В          | B          | B        | в        |                 |              |
| 3     | Lampu TL            | Philips      | в          | В          | B        | в        |                 |              |
| 4     | Emergency Lamp      | Philips      | в          | В          | B        | в        | 2013-12-21      |              |
| 5     | Emergency Lamp      | Philips      | в          | B          | B        | в        |                 |              |
| 6     | TV                  | LG 42 inch   | в          | В          | В        | в        | 2013-12-20      |              |
| 7     | Lampu DL            |              | в          | B          | B        | в        |                 |              |
| 8     | Komputer Kios       |              | В          | B          | B        | в        |                 |              |
| 9     | Tempat Sampah       | Krisbow      | в          | В          | B        | в        |                 |              |
| 10    | Maket PTIIK         |              | в          | В          | В        | в        |                 |              |
| 11    | Guci                |              | в          | В          | В        | в        |                 |              |
| 12    | Finger Print        | Primatech    | в          | в          | В        | в        |                 |              |
| 13    | Finger Print        | Nitgen       | в          | В          | в        | В        |                 |              |
| 14    | Lemari Finger Print |              | в          | В          | B        | В        |                 |              |
| 15    | Pot Gerabah         |              | В          | B          | B        | В        |                 |              |

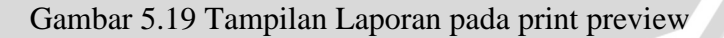

11. Tampilan Laporan pada Pdf preview

Fungsi pdf preview berfungsi untuk memudahkan staff bagian umum dan perlengkapan dalam menyimpan laporan dalam bentuk soft copy. Tampilan pdf preview ditunjukkan pada Gambar 5.2 TCPDF

TCPDF Example 001 by Nicola Asuni - Tecnick.com www.tcpdf.org

Universitas Brawijaya Malang Program Teknologi dan Ilmu Komputer Jalan Veteran Malang

## DAFTAR MONITORING

Nama UPB : PTIIK| Nama Ruangan : koridor gedung A lt 1 | Bulan : Desember | Kode Ruangan : A.1

| No | lo Nama Merk           |            | Ko | ndisi | Bara | ang | Service    |          |  |
|----|------------------------|------------|----|-------|------|-----|------------|----------|--|
|    | Barang                 |            |    | Min   | ggu  |     | Tanggal    | Tindakan |  |
|    | _                      |            | 1  | 2     | 3    | 4   |            |          |  |
| 1  | ссти                   |            | В  | В     | В    | В   |            |          |  |
| 2  | wireless               |            | В  | В     | В    | В   |            |          |  |
| 3  | Lampu TL               | Philips    | В  | В     | В    | В   |            |          |  |
| 4  | Emergency<br>Lamp      | Philips    | В  | В     | В    | В   | 2013-12-21 |          |  |
| 5  | Emergency<br>Lamp      | Philips    | В  | В     | В    | В   |            |          |  |
| 6  | TV                     | LG 42 inch | В  | В     | В    | В   | 2013-12-20 |          |  |
| 7  | Lampu DL               |            | В  | В     | В    | В   |            |          |  |
| 8  | Komputer<br>Kios       |            | В  | В     | В    | В   |            |          |  |
| 9  | Tempat<br>Sampah       | Krisbow    | В  | В     | В    | В   |            |          |  |
| 10 | Maket PTIIK            |            | В  | В     | В    | В   |            |          |  |
| 11 | Guci                   |            | В  | В     | В    | В   |            |          |  |
| 12 | Finger Print           | Primatech  | В  | В     | В    | В   |            |          |  |
| 13 | Finger Print           | Nitgen     | В  | В     | В    | В   |            |          |  |
| 14 | Lemari<br>Finger Print |            | В  | В     | В    | В   |            |          |  |
| 15 | Pot Gerabah            |            | В  | В     | В    | В   |            |          |  |

Gambar 5.20 Tampilan Laporan pada pdf preview

#### 5.3 Impelentasi Antarmuka pada Perangkat Bergerak

Semakin Berkembang jaman semua segala sesuatunya dituntut cepat dan *mobile*, sehingga penulis berusaha mengimplementasikan Sistem Informasi Pemeliharaan dan Pemantauan Sarana Prasarana selain bisa diakses menggunakan web browser Komputer juga bisa juga diakses menggunakan web browser *mobile* atau Handphone sehingga memudahkan staff bagian perlengkapan dan Unit kerja untuk mengakses sistem informasi dimanapun dan kapanpun.

# 5.3.1 Halaman Login

Implemensi antarmuka mobile semua resolusi dan ukuran layar hanphone bisa mengakses sistem informasi tersebut, sehingga memudahkan pihak – pihak terkait dan unit kerja dalam mengakses sistem dan melakukan login secara *mobile*. Tampilan Halaman Login dengan antarmuka web browser mobile ditunjukkan pada Gambar 5.19

TAS BR

| F | Sates balerisas Balerisas<br>Saran das Presaras bartes                                                                                                    |    |
|---|----------------------------------------------------------------------------------------------------|----|
|   | Username Username Password Password Sign in Sign in Statust datag d Sixten Monasi Maintenare Second Size and Size Monasi Maintenare Second Size Size and Size Monasi Maintenare Size Size Size Size Size Size Size Size | 11 |
|   | a - 11 o - 1 mil                                                                                                    | -  |

Gambar 5.21 Tampilan Halaman Login versi Mobile

# 5.3.2 Halaman Kelola Barang

Berikut ini adalah Tampilan Halaman kelola barang versi Mobile

| KEL             | OLA BAR                                 | ANG       |                   | ^  |
|-----------------|-----------------------------------------|-----------|-------------------|----|
| Data I<br>Jumla | - Tambah Kate<br>Barang<br>Ih Data : 91 | gori 🕂 Ta | mbah Data         |    |
| No              | Nama<br>Barang                          | Merk/Type | Masa<br>Perawatan |    |
| 1               | CCTV                                    |           | 1                 |    |
| 2               | wireless                                | Engenius  | 7                 | 11 |
| 3               | Lampu TL                                | Philips   | 60                |    |
| 4               | Emergency<br>Lamp                       | Philips   | 385               |    |
| 5               | TV                                      | LG 42"    | 14                | 1  |
| 6               | Lampu DL                                | е.        | 0                 |    |
| 7               | Komputer<br>Kios                        | -         | 0                 |    |
| 8               | Tempat<br>Sampah                        | krisbow   | 0                 | -  |
| •               | III                                     |           | L.                |    |

Gambar 5.22 Tampilan Halaman Kelola barang versi Mobile

# 5.3.3 Halaman Konfirmasi request Perbaikan

Berikut ini adalah Tampilan Halaman Konfirmasi request Perbaikan

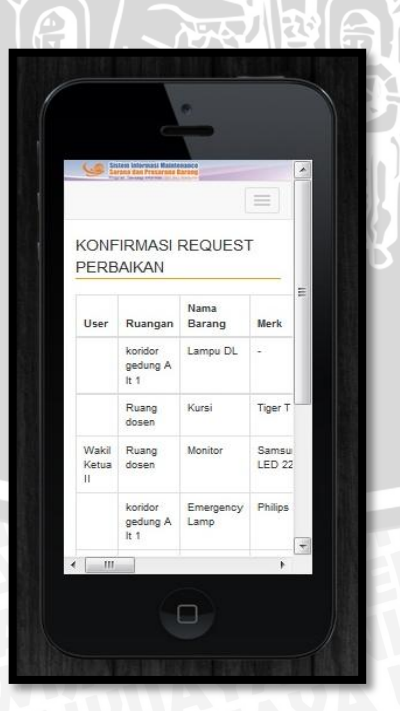

Gambar 5.23 Tampilan Halaman Konfirmasi request perbaikan barang

# 5.3.4 Halaman Request Perbaikan versi Mobile

Berikut ini adalah Tampilan halaman Request Perbaikan barang

| BAWLB | -                           | -             |       | NIV |   |
|-------|-----------------------------|---------------|-------|-----|---|
| SBROT | Request Pe<br>Baran         | rbaikan<br>Ig |       |     |   |
| TA    | Ruangan                     |               |       |     |   |
|       | Pilih Ruangan               |               |       |     |   |
| 3     | Nama Barang                 |               |       |     |   |
|       | Pilih Barang                |               |       |     |   |
|       | Merk                        |               | E CAS |     |   |
|       | Pilih Merk                  | <b>_</b>      |       |     |   |
|       | Kode Inventaris             |               |       |     |   |
|       | * Kode Barang<br>Keterangan |               |       |     |   |
|       |                             |               |       |     |   |
|       |                             |               | -     |     |   |
| 7     |                             | 2             |       | 1   | V |

Gambar 5.24 Tampilan halaman *request* perbaikan barang

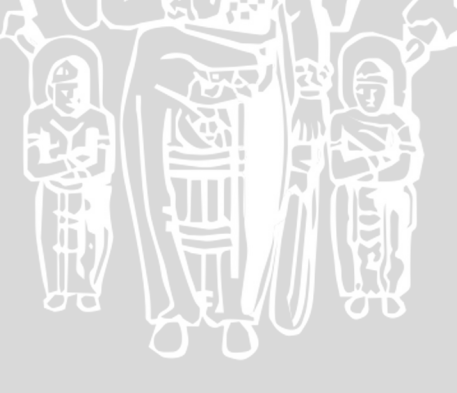